## طريقة البحت عن القنوات الفضائية لأجهزة تلفاز ECHOLINK TV 32" SMART 32SK12 ECHOLINK TV 43" SMART 43SK12

## بعد تشغيل التلفاز، قم بتوصيل كابل LNB بالتلفاز تم اتبع الخطوات التالية :

1. إضغط على زر "Menu" بجهاز التحكم عن بعد

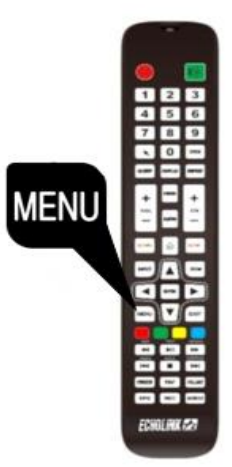

2. إضغط على " Source "

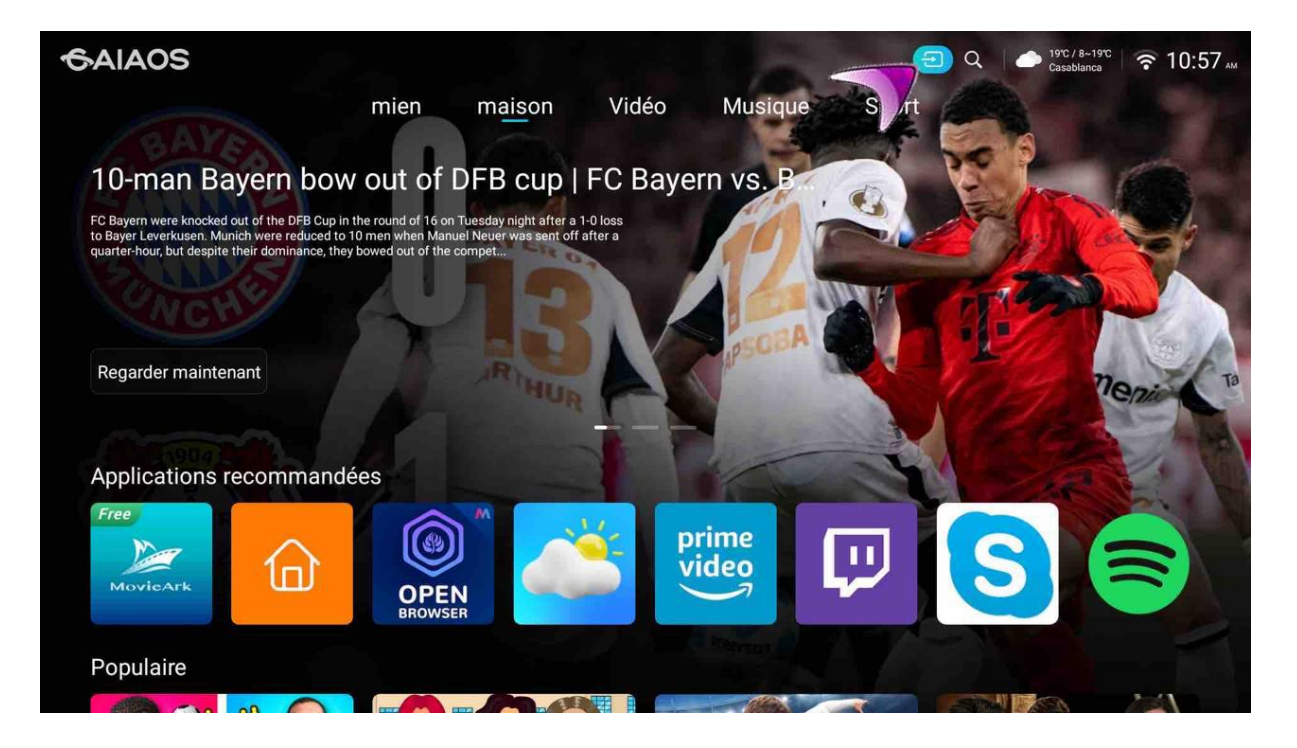

3. إضغط على "DTV"

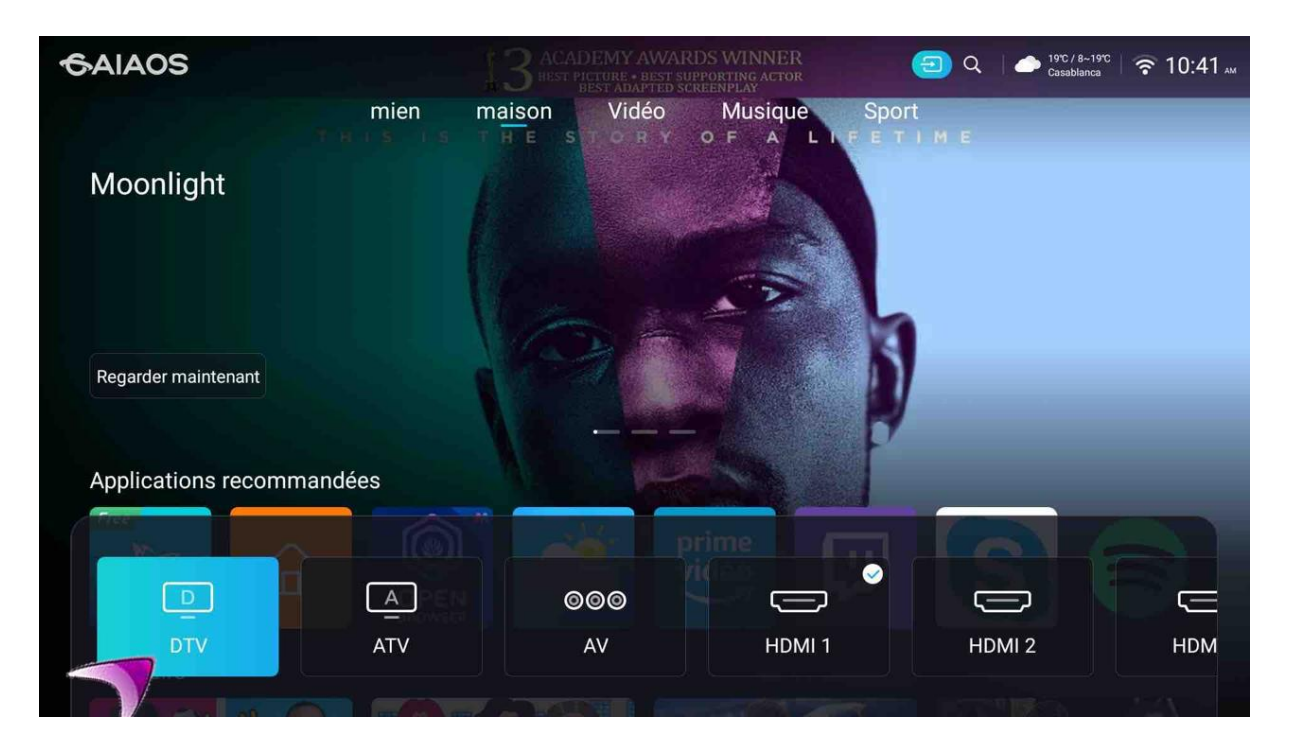

4. إضغط على "Chaine"

| Source                      | Image                     | Son | Chaîne                     | Paramètre |
|-----------------------------|---------------------------|-----|----------------------------|-----------|
| Paramètres avancés          |                           |     |                            |           |
| Type d'antenne<br>Satellite | Sous-titrage<br>DÉSACTIVÉ |     | Informations sur le signal | Recherche |
|                             |                           |     |                            |           |

5. إضغط على "Type d'antenne Air"

| Source<br>Paramètres avancée | Image        | Son             | Chaîne    | Paramètre         |
|------------------------------|--------------|-----------------|-----------|-------------------|
| Type d'antenne<br>Air        | Informations | s sur le signal | Recherche | Liste des chaînes |

6. إختر"Satellite"

|   | Source                         | Image                                   | Son       | Chaîne | Paramètre |
|---|--------------------------------|-----------------------------------------|-----------|--------|-----------|
| P | Paramètres avancés / Type d'ar | ntenne                                  |           |        |           |
|   | Air                            | Câble                                   | Satellite |        |           |
|   |                                | ~ ~ ~ ~ ~ ~ ~ ~ ~ ~ ~ ~ ~ ~ ~ ~ ~ ~ ~ ~ |           |        |           |
|   |                                |                                         |           |        |           |

7. عد خطوة إلى الخلف تم إضغط على '' Recherche ''

| Source Image Son Chaîne Paramètre<br>Paramètres avancés<br>Type d'antenne<br>Satellite Sous-titrage<br>DÉSACTIVÉ Informations sur le signal Recherche                                                                                              |                             |                           |             |                 |           |   |
|----------------------------------------------------------------------------------------------------|-----------------------------|---------------------------|-------------|-----------------|-----------|---|
| Source     Image     Son     Chaîne     Paramètre       Paramètres avancés     Type d'antenne     Sous-titrage     Informations sur le signal     Recherche     L       Satellite     DÉSACTIVÉ     Informations sur le signal     Recherche     L |                             |                           |             |                 |           |   |
| Source     Image     Son     Chaîne     Paramètre       Paramètres avancés     Type d'antenne     Sous-titrage     Informations sur le signal     Recherche     L       Satellite     DÉSACTIVÉ     Informations sur le signal     Recherche     L |                             |                           |             |                 |           |   |
| Source     Image     Son     Chaîne     Paramètre       Paramètres avancés     Type d'antenne     Sous-titrage     Informations sur le signal     Recherche     L       Satellite     DÉSACTIVÉ     Informations sur le signal     Recherche     L |                             |                           |             |                 |           |   |
| Source     Image     Son     Chaîne     Paramètre       Paramètres avancés     Type d'antenne     Sous-titrage     Informations sur le signal     Recherche     L       Satellite     DÉSACTIVÉ     Informations sur le signal     Recherche     L |                             |                           |             |                 |           |   |
| Paramètres avancés       Type d'antenne<br>Satellite     Sous-titrage<br>DÉSACTIVÉ   Informations sur le signal                                                                                                    | Source                      | Image                     | Son         | Chaîne          | Paramètre |   |
| Type d'antenne<br>Satellite DÉSACTIVÉ Informations sur le signal Recherche L                                                                                                    | Paramètres avancés          |                           |             |                 |           | _ |
|                                                                                                    | Type d'antenne<br>Satellite | Sous-titrage<br>DÉSACTIVÉ | Information | s sur le signal | Recherche | L |
|                                                                                                    |                             |                           |             |                 |           |   |

8. قم بتحديد إسم القمر ورقم LNB الخاص بالقمر في حالة كنت تتوفر على سويتش LNB

| Liste de satellites                                                                  | Configuration LNB et ty | ype de commutateur |
|--------------------------------------------------------------------------------------|-------------------------|--------------------|
| Euleisal ออย(ออ.บย)                                                                  | Puissance LNB           | 13V/18V            |
| Eutelsat 36A(36.0E)                                                                  | Frég LND                | 0750 10600         |
| Hellas Sat 2(39.0E)                                                                  |                         | 9750,10600         |
| Hispasat(0.0E)                                                                       | Etat 22 kHz             | Automatique        |
|                                                                                      | Salve de tonalités      | Aucun              |
| miersai(45.0E)                                                                       | DiSEqC1.0               | LNB1               |
| Nilesat(7.0W)                                                                        | DiSEqC1.1               | Aucun              |
| * Appuyez longuement sur la touche Entrée pour modifier la<br>liste des satellites ! | Moteur                  | Aucun              |
| Tester le transpondeur                                                               |                         | >                  |

| Source             | Image                   | Son                  | Chaîne        | Paramètre. |
|--------------------|-------------------------|----------------------|---------------|------------|
| Recherche          |                         |                      | _             |            |
| Туре               | de chaîne               |                      | Tous          |            |
| Туре               | de service              |                      | Tous          |            |
| LNB1               | Configuration           |                      | Aucun         | >          |
| LNB2 Configuration |                         |                      | Nilesat(7.0W) | >          |
| Ajouter un LNB     |                         |                      |               |            |
| Déma               | rrer le réglage automat | ique de tous les LNB | >             |            |
| Resta              | urer les paramètres par | r défaut             | >             |            |

9. إضغط الأن على "Démarrer le réglage automatique de tous les LNB

10. المرجو الانتظار حتى اكتمال البحت عن القنوات

|         | Recherche de pro | ogramm | ies |            |  |
|---------|------------------|--------|-----|------------|--|
| Nilesat |                  |        |     |            |  |
|         | DTV              |        | 27  | Programmes |  |
|         | Radio            |        | 23  | Programmes |  |
|         | Données          |        | 1   | Programmes |  |
|         |                  |        |     |            |  |
| 31%     |                  |        |     |            |  |
|         |                  |        |     |            |  |

إلى اللقاء في مقالات قادمة بإذن الله